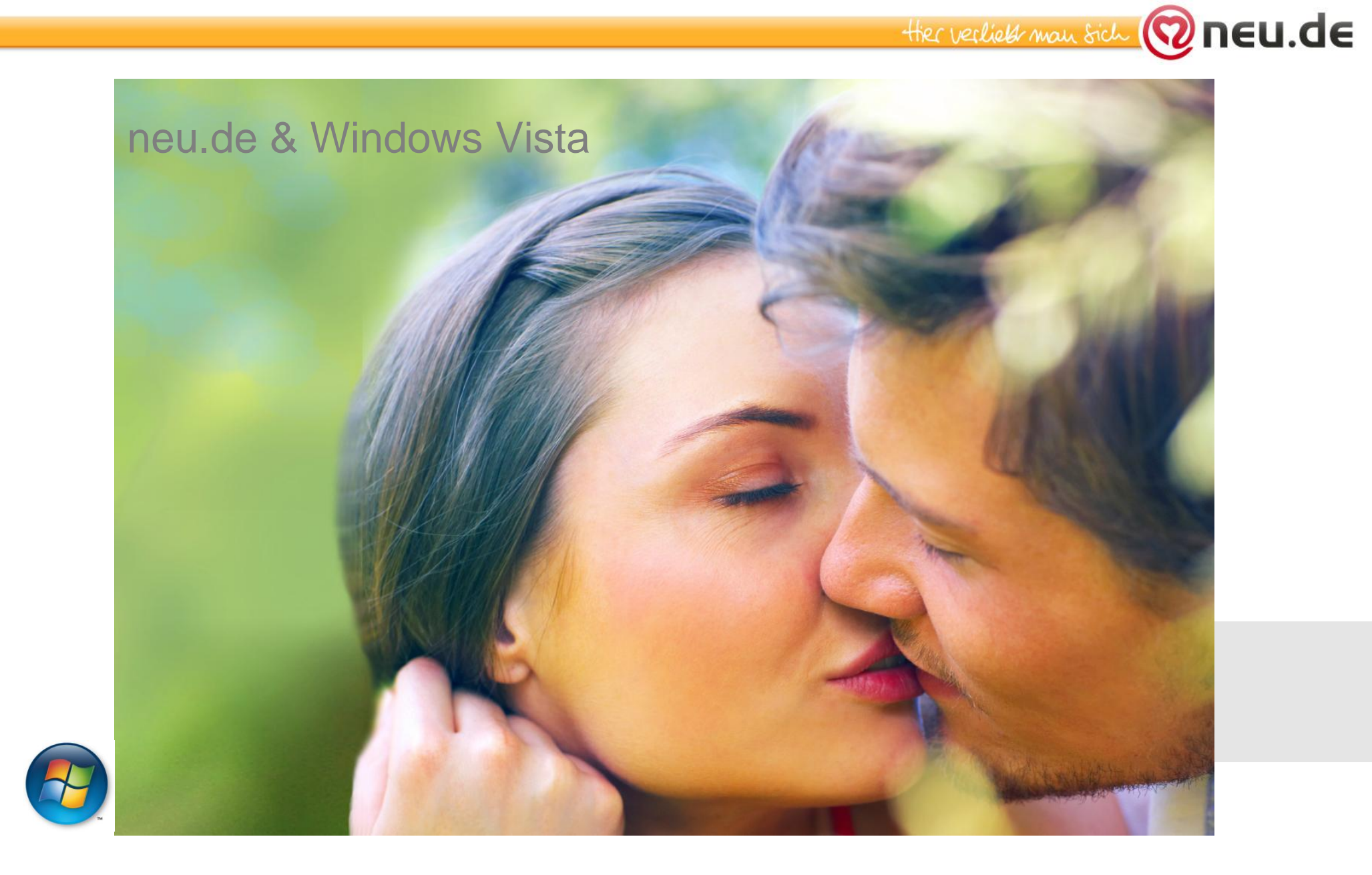

Schritt 1: Öffnen Sie den Internet Explorer, rufen Sie die neu.de Website auf und klicken Sie unten auf "Geschützter Modus: Aktiv"

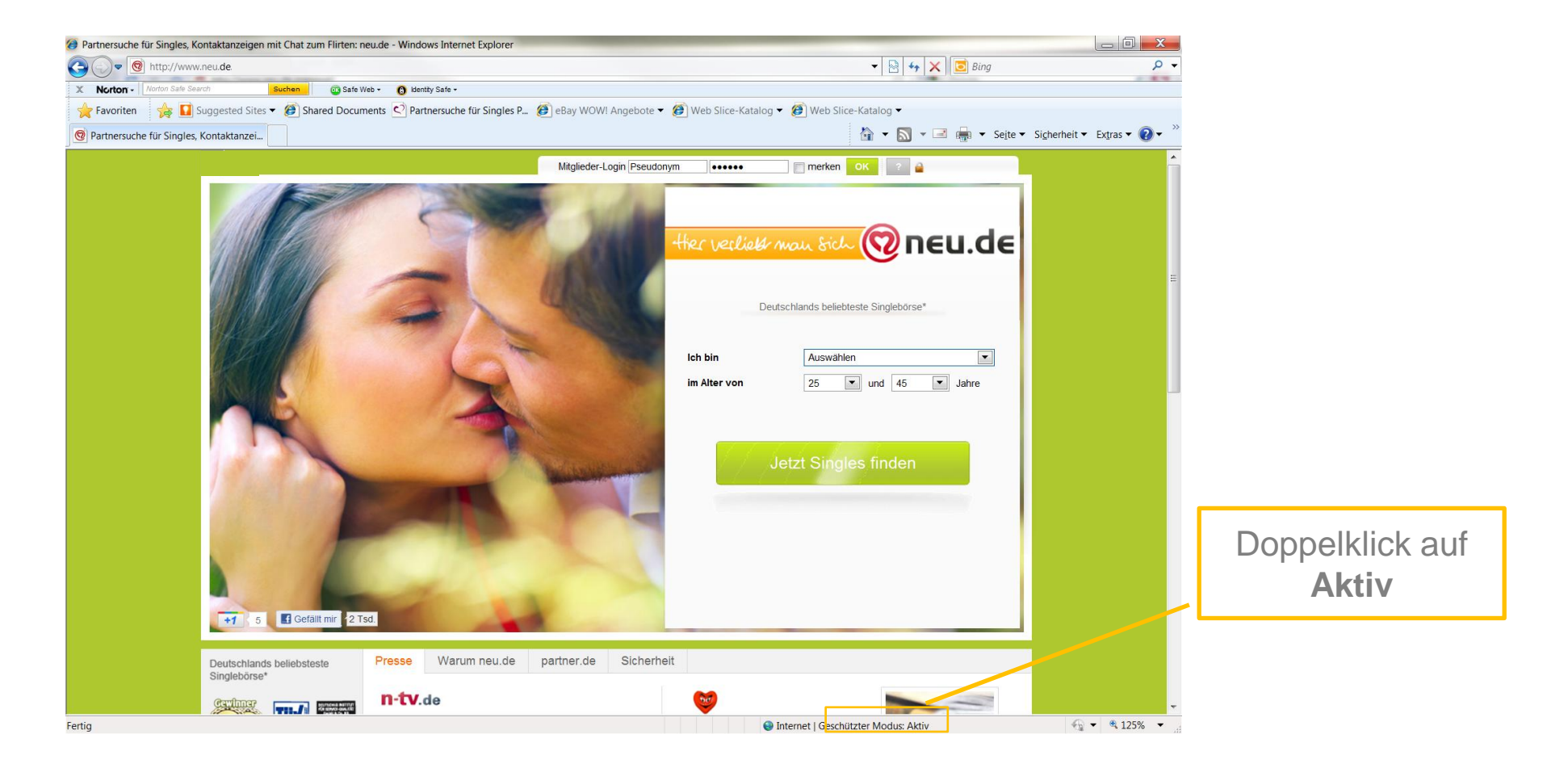

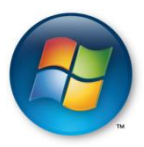

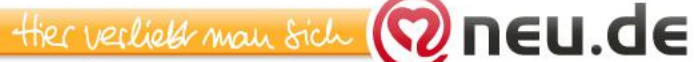

## Schritt 2: Deaktivieren Sie den geschützten Modus und klicken Sie auf OK.

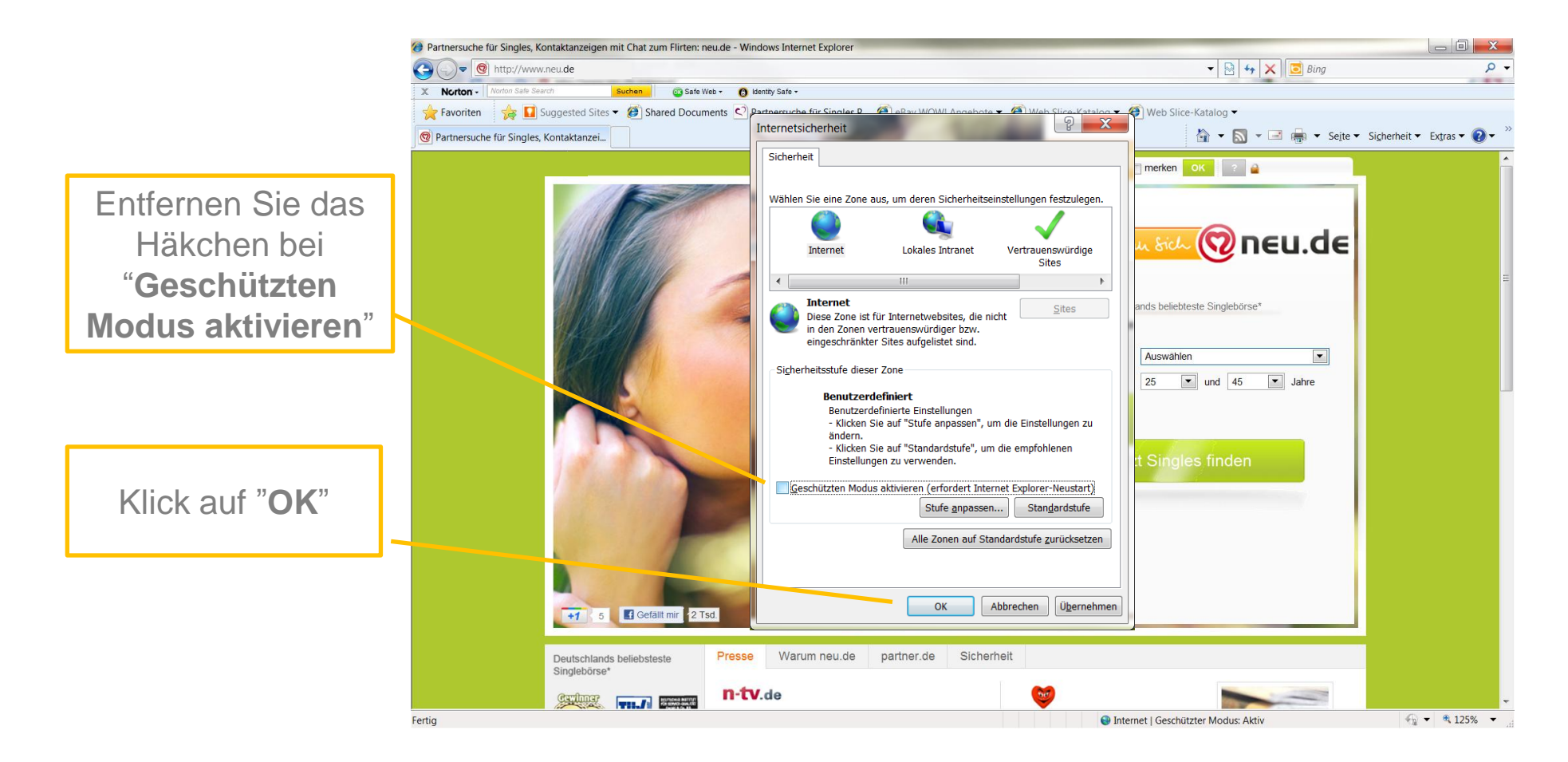

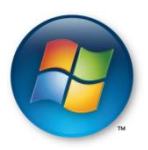

Schritt 3: Bestätigen Sie die Deaktivierung, indem Sie auf "OK" klicken

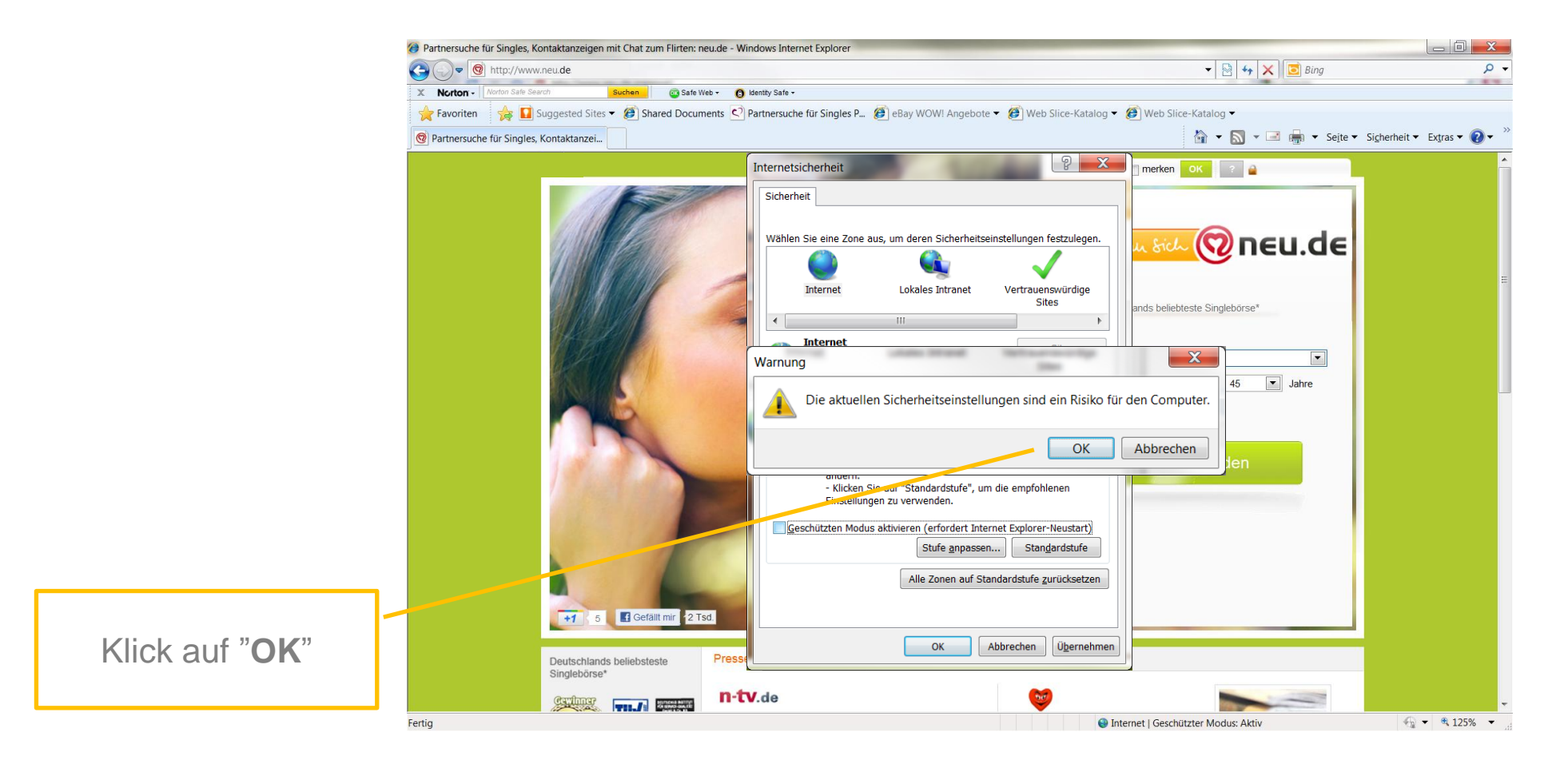

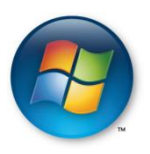

Schritt 4: Schließen Sie alle offenen Fenster des Internet Explorers

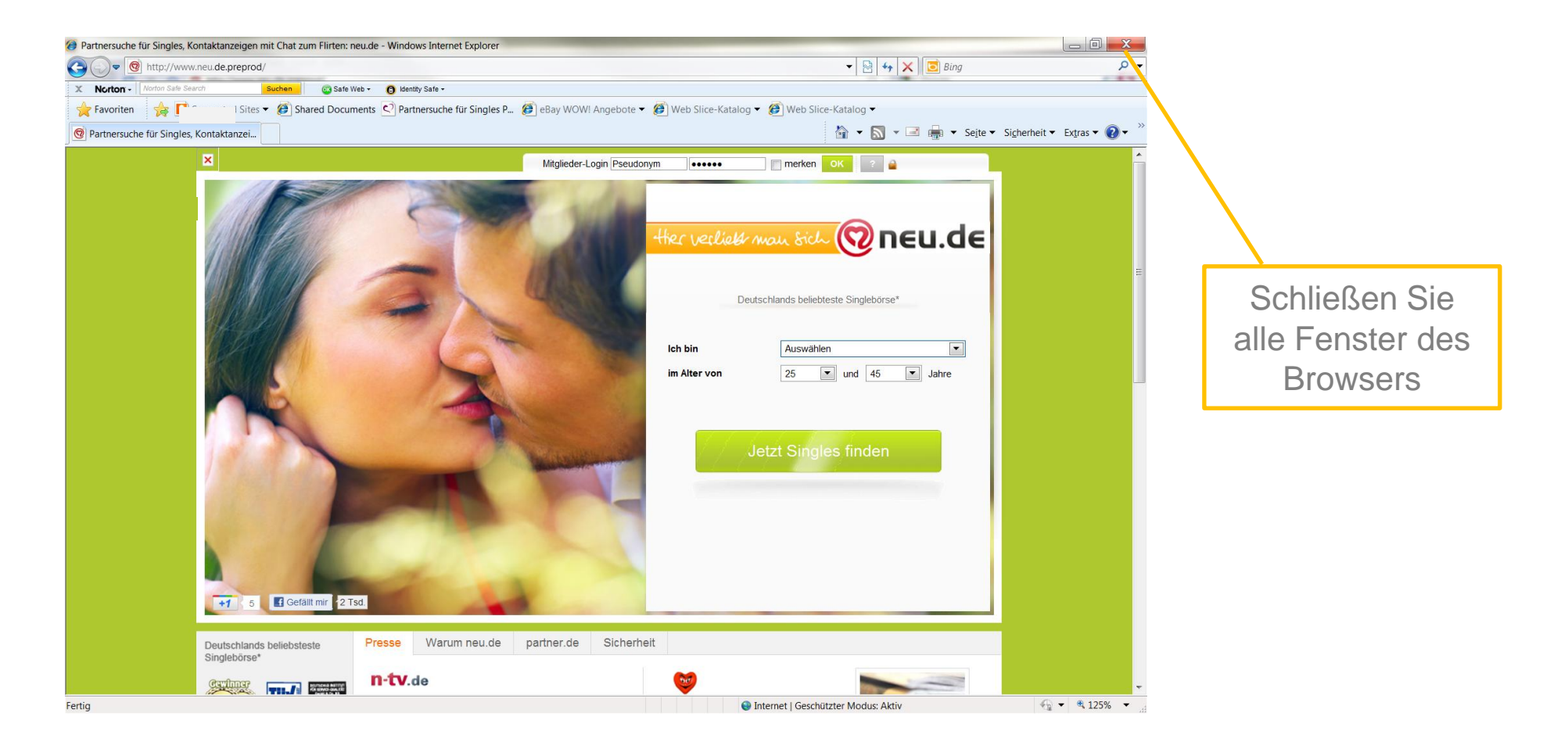

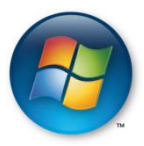

Schritt 5: Öffnen Sie den Internet Explorer neu. Der geschützte Modus ist nun deaktiviert.

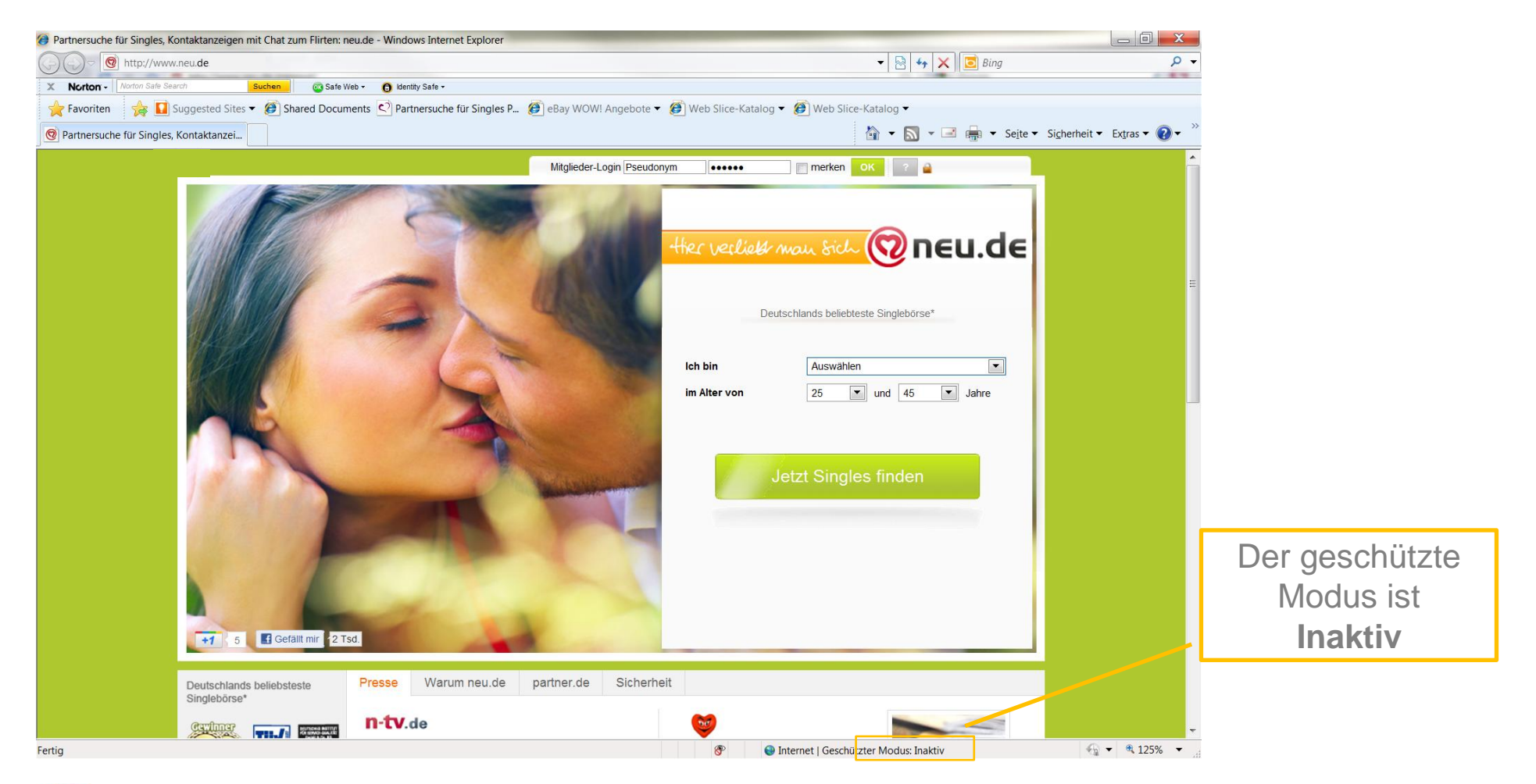

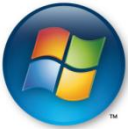